# Configuração de autenticação de host e sessão 802.1X em switches 200/220/300 Series

## Objetivo

802.1X é um padrão IEEE para Controle de Acesso à Rede (PNAC - Network Access Control) baseado em Porta que fornece um método de autenticação para dispositivos conectados a portas. A página Host and Session Authentication da GUI de Administração do switch é usada para definir o tipo de autenticação usado por porta. A autenticação por porta é um recurso que permite que um administrador de rede divida as portas do switch com base no tipo desejado de autenticação. A página Hosts Autenticados exibe informações sobre os hosts que foram autenticados.

Este artigo explica como configurar a autenticação de host e de sessão por porta e como visualizar os hosts autenticados nas configurações de segurança 802.1X nos Switches Gerenciados 200/220/300 Series.

### Dispositivos aplicáveis

- Série Sx200
- Série Sx220
- Sx300 Series

### Versão de software

- 1.4.5.02 Série Sx200, Série Sx300
- 1.1.0.14 Série Sx220

### Autenticação de host e de sessão

Etapa 1. Faça login no utilitário baseado na Web e escolha **Security > 802.1X > Host and Session Authentication**.

Observação: as imagens abaixo são tiradas do switch inteligente SG220-26P.

| <ul> <li>IP Configuration</li> </ul> |                                  |  |  |  |
|--------------------------------------|----------------------------------|--|--|--|
| • S                                  | ecurity                          |  |  |  |
|                                      | TACACS+                          |  |  |  |
|                                      | RADIUS                           |  |  |  |
|                                      | Management Access Method         |  |  |  |
|                                      | Password Strength                |  |  |  |
|                                      | Management Access Authentication |  |  |  |
|                                      | TCP/UDP Services                 |  |  |  |
|                                      | Storm Control                    |  |  |  |
|                                      | Port Security                    |  |  |  |
| •                                    | 802.1X                           |  |  |  |
|                                      | Properties                       |  |  |  |
|                                      | Port Authentication              |  |  |  |
|                                      | Host and Session Authentication  |  |  |  |
|                                      | Authenticated Hosts              |  |  |  |
|                                      | Denial of Service                |  |  |  |

Etapa 2. Clique no botão de opção da porta que deseja editar.

| Host and Session Authentication |                                       |                          |               |                |                     |  |  |  |
|---------------------------------|---------------------------------------|--------------------------|---------------|----------------|---------------------|--|--|--|
| Hos                             | Host and Session Authentication Table |                          |               |                |                     |  |  |  |
|                                 | Entry No.                             | Port Host Authentication |               | Single Host    |                     |  |  |  |
|                                 |                                       | Action on Violation      | Traps         | Trap Frequency | Number of Violation |  |  |  |
| 0                               | 1                                     | GE1                      | Multiple Host |                |                     |  |  |  |
| •                               | 2                                     | GE2                      | Multiple Host |                |                     |  |  |  |
| 0                               | 3                                     | GE3                      | Multiple Host |                |                     |  |  |  |
| 0                               | 4                                     | GE4                      | Multiple Host |                |                     |  |  |  |
| 0                               | 5                                     | GE5                      | Multiple Host |                |                     |  |  |  |
| 0                               | 6                                     | GE6                      | Multiple Host |                |                     |  |  |  |
| 0                               | 7                                     | GE7                      | Multiple Host |                |                     |  |  |  |

**Observação:** neste exemplo, a Porta GE2 é escolhida.

Etapa 3. Clique em **Editar** para editar a autenticação de host e de sessão para a porta especificada.

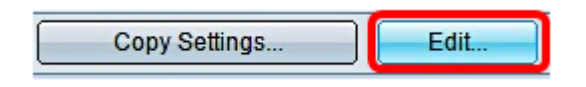

Etapa 4. A janela Edit Port Authentication será exibida. Na lista suspensa Interface, certifique-se de que a porta especificada seja a escolhida na Etapa 2. Caso contrário, clique na seta suspensa e escolha a porta direita.

| Interface:           | Port GE2 🔻                                                                        |  |  |
|----------------------|-----------------------------------------------------------------------------------|--|--|
| Host Authentication: | <ul> <li>Single Host</li> <li>Multiple Host</li> <li>Multiple Sessions</li> </ul> |  |  |

**Observação:** Se você estiver usando a Série 200 ou 300, a janela Editar Host e Autenticação de Sessão será exibida.

Etapa 5. Clique no botão de opção que corresponde ao modo de autenticação desejado no

campo Host Authentication. As opções são:

- Host único O switch concede acesso à porta apenas a um único host autorizado.
- Vários hosts (802.1X) Vários hosts podem obter acesso a uma única porta. Este é o modo padrão. O switch exige que apenas o primeiro host seja autorizado, e depois disso todos os outros clientes conectados à porta têm acesso à rede. Se a autenticação falhar, o acesso à rede será negado ao primeiro host e a todos os clientes conectados.
- Várias Sessões Vários hosts podem obter acesso a uma única porta, no entanto cada host deve ser autenticado.

Observação: neste exemplo, Host único é escolhido.

| Interface:           | Port        | GE2               | •   |   |
|----------------------|-------------|-------------------|-----|---|
| Host Authentication: | Single Host |                   |     |   |
|                      | 0           | wumpre            | HOS | t |
|                      | $\bigcirc$  | Multiple Sessions |     |   |

Observação: se você escolher Vários Hosts ou Várias Sessões, vá para a Etapa 9.

Etapa 6. Na área Configurações de violação de host, clique no botão de opção que corresponde à Ação desejada sobre violação. Uma violação ocorre se os pacotes chegarem de um host que tenha um endereço MAC que não corresponda ao endereço MAC do solicitante original. Quando isso ocorre, a ação determina o que acontece com os pacotes que chegam de hosts que não são considerados o suplicante original. As opções são:

- Proteger (Descartar) Descarta os pacotes. Esta é a ação padrão.
- Restringir (Encaminhar) Concede acesso e encaminha os pacotes.
- Desligar Bloqueia os pacotes e desliga a porta. A porta permanece inativa até que seja reativada ou até que o switch seja reinicializado.

Observação: neste exemplo, Restringir (Encaminhar) é escolhido.

Single Host Violation Settings:

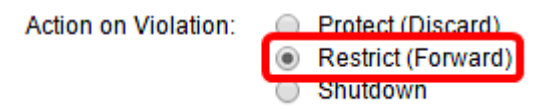

Etapa 7. (Opcional) Marque **Enable** no campo *Traps* para ativar armadilhas. Traps são mensagens geradas do Protocolo de Gerenciamento de Rede Simples (SNMP - Simple Network Management Protocol) usadas para relatar eventos do sistema. Uma interceptação (trapping) é enviada ao gerenciador SNMP do switch quando ocorre uma violação.

| Single Host Violation Settings: |                                                                                     |  |  |  |  |
|---------------------------------|-------------------------------------------------------------------------------------|--|--|--|--|
| Action on Violation:            | <ul> <li>Protect (Discard)</li> <li>Restrict (Forward)</li> <li>Shutdown</li> </ul> |  |  |  |  |
| Traps:                          | Enable                                                                              |  |  |  |  |

Etapa 8. Insira o tempo permitido desejado em segundos entre interceptações enviadas no campo *Frequência de interceptação*. Isso define a frequência com que as interceptações

são enviadas.

Observação: neste exemplo, são usados 30 segundos.

| Single Host Violation | Single Host Violation Settings:                                                     |                                       |  |  |  |
|-----------------------|-------------------------------------------------------------------------------------|---------------------------------------|--|--|--|
| Action on Violation:  | <ul> <li>Protect (Discard)</li> <li>Restrict (Forward)</li> <li>Shutdown</li> </ul> |                                       |  |  |  |
| Traps:                | Enable                                                                              |                                       |  |  |  |
| Trap Frequency:       | 30                                                                                  | sec (Range: 1 - 1000000, Default: 10) |  |  |  |
| Apply Close           |                                                                                     |                                       |  |  |  |

Etapa 9. Clique em Apply.

Agora você deve ter configurado o Host e a Autenticação de Sessão em seu switch.

#### **Exibindo Hosts Autenticados**

Etapa 1. Faça login no utilitário baseado na Web e escolha **Security > 802.1X > Authenticated Host**.

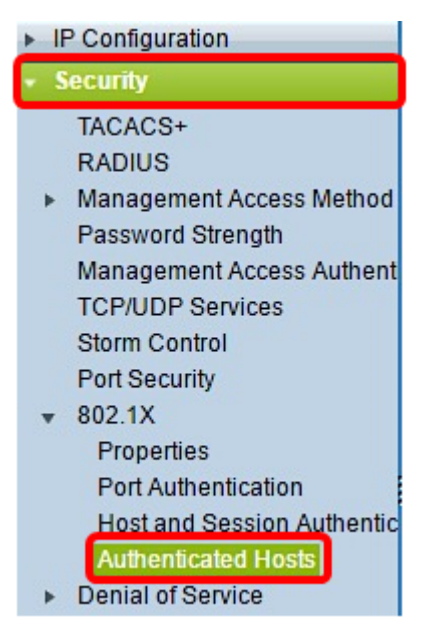

A Tabela de Hosts Autenticados exibe as seguintes informações para hosts autenticados.

| Authenticated Hosts      |      |                            |                       |             |         |  |
|--------------------------|------|----------------------------|-----------------------|-------------|---------|--|
| Authenticated Host Table |      |                            |                       |             |         |  |
| User Name                | Port | Session Time (DD:HH:MM:SS) | Authentication Method | MAC Address | VLAN ID |  |
| 0 results found.         |      |                            |                       |             |         |  |

- Nome de usuário Especifica o nome do solicitante que foi autenticado na porta.
- Porta Especifica o número da porta à qual o solicitante está conectado.
- Tempo da Sessão Especifica o tempo inteiro em que o solicitante esteve conectado à

porta. O formato é DD:HH:MM:SS (Dia:Hora:Minuto:Segundo).

- Método de autenticação Especifica o método usado para autenticar. Os valores possíveis são:
- Nenhum Especifica que o requerente não foi autenticado.
- Radius Especifica que o requerente foi autenticado pelo servidor RADIUS.
- Endereço MAC Especifica o endereço MAC do requerente.
- ID da VLAN Especifica a qual VLAN o host pertence. A coluna VLAN ID está disponível apenas nos Switches Smart Plus da série 220.

#### Sobre esta tradução

A Cisco traduziu este documento com a ajuda de tecnologias de tradução automática e humana para oferecer conteúdo de suporte aos seus usuários no seu próprio idioma, independentemente da localização.

Observe que mesmo a melhor tradução automática não será tão precisa quanto as realizadas por um tradutor profissional.

A Cisco Systems, Inc. não se responsabiliza pela precisão destas traduções e recomenda que o documento original em inglês (link fornecido) seja sempre consultado.